1. トップページ

施設の検索方法に合わせて「空き照会・予約の申込」の中のボタンを押します。

| 太閤」   | 山ランド                             |          | -                                                                                                    | 利用者间支出持ち                       | <sup>955</sup> 🕕 ログイン |
|-------|----------------------------------|----------|----------------------------------------------------------------------------------------------------|--------------------------------|-----------------------|
| パーペキ  | ュー予約システム                         |          | and the second second s | Contraction of the second      |                       |
|       | 22                               |          |                                                                                                    | 0                              |                       |
|       | Server of                        |          | • ×vt-3                                                                                                    | 2 🖉 ご利用の手引き                    | ✔ 色・文字サイズ変更           |
| 7-1   | キュー予約システムへよ                      | うこそ      |                                                                                                    | <ul> <li>空き照会・予約の申込</li> </ul> | <b>○</b> マイメニュー       |
|       | 知らせ                              |          |                                                                                                    |                                |                       |
| +===  |                                  | 040      |                                                                                                    |                                |                       |
| 利用者登  | ● 1000年1002001日<br>● 0 2017年9月1日 | 114      |                                                                                                    |                                |                       |
|       |                                  |          |                                                                                                    |                                |                       |
| いな    | 言照会・予約の申                         | 込        |                                                                                                    |                                |                       |
|       | <b>e</b> 0                       | <b></b>  | Δ                                                                                                    | :=                             |                       |
| カテゴリ  | ーから探す 使用目的から探す                   | 施設種類から探す | 施設名から探す                                                                                                    | 一覧から探す                         |                       |
| 2-71  | キュー予約はこちら                        |          |                                                                                                    |                                |                       |
|       |                                  |          |                                                                                                    |                                |                       |
|       |                                  |          | 初め                                                                                                    | っての方・これから登録                    | たれる方                  |
| ┌── ¬ | ィメニュー                            |          | 1                                                                                                    | パスワード設定                        | ▲ ゲスト登録               |
|       |                                  |          |                                                                                                    |                                |                       |

2. 施設選択

ご希望の施設を選択し、「次へ進む」ボタンを押して下さい。

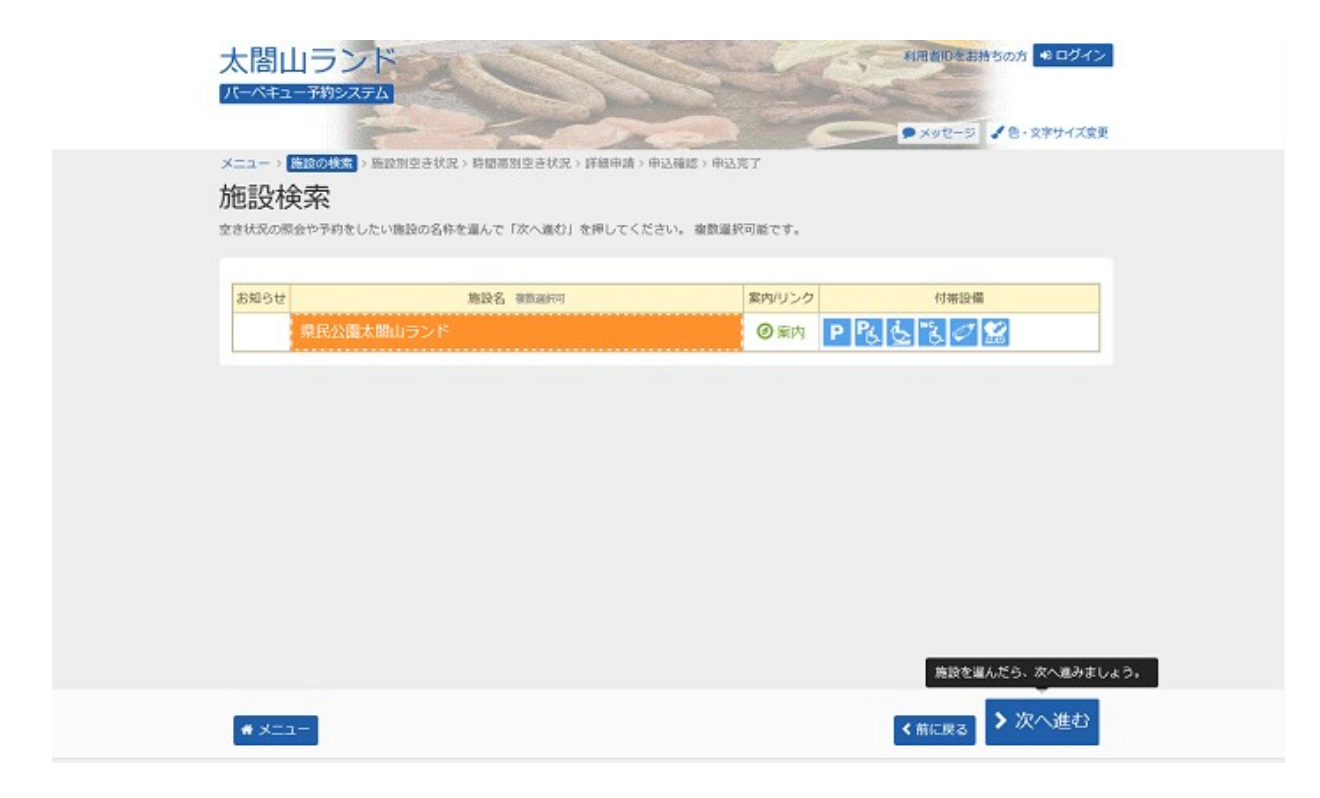

3. 施設別空き状況

室場の日付を選択し、「次へ進む」ボタンを押して下さい。〇かつグレーアウト表示されていない場合、予約 申込が可能です。(複数選択可)希望の日程が表示されていない場合、表示開始日に希望する日付・期間を 指定し「表示」ボタンを押すと日付が切り替わります。

|                                                                                                    | -                                             |                                       | 1                           |                                                                         |                      | in the second  | 5-             | •                    | メッセータ            | 1                 | B · 文字              | ナイズ変更        |
|----------------------------------------------------------------------------------------------------|-----------------------------------------------|---------------------------------------|-----------------------------|-------------------------------------------------------------------------|----------------------|----------------|----------------|----------------------|------------------|-------------------|---------------------|--------------|
| 施設別空支状況                                                                                                    | 28. 市間市別立                                     | さ状況>1                                 | 注册出现:                       | 甲込確認:                                                                   | 甲込死了                 |                |                |                      |                  |                   |                     |              |
| 申込をしたいところを選んで「次へ進む                                                                                                    | 」ボタンを押して                                      | ください                                  | , fol .                     | 「ム」と表                                                                   | 示されて                 | NSEL           | 申込がて           | さます。ま                | 敵の日に             | ちの申込              | ムができ                | ± <b>†</b> . |
| ◇ 表示開始日                                                                                                    |                                               |                                       |                             | 記号                                                                      | 0見方                  |                |                |                      |                  |                   |                     |              |
| 2019/4/1 から 1週間                                                                                                    | 2週間 1ケ                                        | 月                                     |                             | 0                                                                       | 호ㅎ                   |                | $\triangle$    | 一部堂書                 |                  | ×                 | 空きない                | L L          |
|                                                                                                    |                                               |                                       | 表示                          |                                                                         | 中込期                  | 81295-         | *              | 公開対象                 | 194              |                   |                     |              |
| <b>+</b> ۯ1                                                                                                    | 目の条件で取り込                                      | -0-                                   |                             |                                                                         |                      |                |                |                      |                  |                   |                     |              |
|                                                                                                    |                                               |                                       |                             |                                                                         |                      |                |                |                      |                  |                   |                     |              |
| 県民公園太閤山ラント                                                                                                    | c                                             |                                       |                             |                                                                         |                      |                |                |                      |                  |                   |                     |              |
| 県民公園太閤山ラント                                                                                                    | ¢                                             |                                       |                             |                                                                         |                      |                |                | _                    |                  |                   |                     |              |
| 県民公園太閤山ラント<br>▲注意調算<br>キシステムで産を予約頃げますが、                                                                                                    | <<br>車の位置の指定に                                 | ******                                | <u>ん</u> のでご3               | 自己ください                                                                  |                      |                |                |                      |                  |                   |                     |              |
|                                                                                                    | ▲の位置の指定は<br>●の位置の指定は<br>パーペキュー*1*<br>料金が争生する# | できませ/<br>、 /(ーべす<br>le+f(あり:          | んのでごS<br>Fュー"2"<br>≠ 1†     | 1息ください<br>等)は卓の                                                         | 。<br>2国を表す           | rbirei         | まありま           | せん。予約                | のキャン1            | 21432             | <mark>8M</mark> arc | :108         |
| 県民公園太閤山ラント<br>▲ 建蔵順<br>本システムで卓を予約頃けますが、<br>卓名の末尾に表示されている数学(<br>味いします。そわり時にまかっやり)<br>く 2019年4月  >                                                         |                                               | できませ)<br>、バーペキ<br>Ne+Kあり:<br>2        | んのでごき<br>=ュー"2"<br>= #<br>3 | 1<br>を<br>1<br>1<br>1<br>1<br>1<br>1<br>1<br>1<br>1<br>1<br>1<br>1<br>1 | 。<br>2国を表す<br>6<br>+ | rburet         | まありま<br>8 日    | せん。予約<br>9 10<br>少 水 | のキャン1<br>11<br>* | 21L/#21<br>12     | 日前まで<br>13<br>+     | 14           |
| 県民公園太閤山ラント         ▲注意調整         本システム信奉を予約開けますが、<br>卓名の末応信を予約開けますが、<br>卓名の末応信を予約開けますが、<br>電います。それに図ります。それに         ・・・・・・・・・・・・・・・・・・・・・・・・・・・・・・・・・・・・ |                                               | created<br>、バーベ4<br>10分類の<br>2<br>1 火 | んのでご3<br>キュー"2"<br>キオ<br>水  | 総ください<br>等)は季の<br>4 5<br>木 金                                            | 2国を表示<br>6<br>土      | わけでは<br>7<br>日 | まありま<br>8<br>月 | せん。予約<br>9 10<br>火 水 | のキャン<br>11<br>木  | ZJL/ま2<br>12<br>金 | 日前まで<br>13<br>土     | 14<br>14     |

4. 時間帯別空き状況

室場の空き状況が表示されます。利用する時間帯を選択し、「次へ進む」ボタンを押して下さい。 ※複数選択可

| 太閤山ランド                                                                          |                                                 |                                             |                     | 1                    | 1 Car               |                     |                     | 15                                                                                                    | 利用者印をお持ちの方                         | ●ログイン                | 0 |
|---------------------------------------------------------------------------------|-------------------------------------------------|---------------------------------------------|---------------------|----------------------|---------------------|---------------------|---------------------|----------------------------------------------------------------------------------------------------|------------------------------------|----------------------|---|
| メニュー > 施設の検索 > 施設別空き<br>時間帯別空き状況<br>申込をしたいところを選んで「次へ想<br>予約される場合があります。<br>記号の見方 | (秋況 > <mark>(新潟市))会</mark><br>兄<br>(10) ボタンを押して | <b>連載家</b> ><br>c < ださい                     | 」詳細中                | 清 > 申5<br>の時間剤       | 3確認 ><br>8の申込       | <b>申込</b> 克<br>ができ; | T<br>1 4.5          | さの対観帯で                                                                                                    | ● メッセージ <b>く</b> き<br>も予約が完了するまでの様 | · 文字サイズ変更<br>に他の利用者に |   |
| 〇 호금あり 🛆 施                                                                      | RCMAt X                                         | 空きな                                         | ¢ل                  | F                    | ÷ #3                | 乙対象列                | 63                  |                                                                                                    |                                    |                      |   |
| 県民公園太閤山ラン                                                                       | ド<br>: 2時間以上の中込                                 | みからご                                        | 利用可                 | 際となり                 | つます。                |                     |                     |                                                                                                    |                                    |                      |   |
| 2019年4月3日(水)                                                                    | 定員                                              | 10:00<br>~~~~~~~~~~~~~~~~~~~~~~~~~~~~~~~~~~ | 11:00<br>~<br>12:00 | 12:00<br>~~<br>13:00 | 13:00<br>~<br>14:00 | 14:00<br>~<br>15:00 | 15:00<br>~<br>16:00 | 16:00<br>~~~~~~~~~~~~~~~~~~~~~~~~~~~~~~~~~~~                                                                                                    |                                    |                      |   |
| パーベキューガス1                                                                       | 100                                             | 0                                           | 0                   |                      | 0                   | 0                   | 0                   | 0                                                                                                    |                                    |                      |   |
| パーペキューガス2                                                                       | -                                               | 0                                           | 0                   | 0                    | 0                   | 0                   | 0                   | 0                                                                                                    |                                    |                      |   |
| バーベキューガス 3                                                                      | -                                               | 0                                           | 0                   | 0                    | 0                   | 0                   | 0                   | 0                                                                                                    |                                    |                      |   |
| パーペキューガス4                                                                       | _                                               | 0                                           | 0                   | 0                    | 0                   | 0                   | 0                   | 0                                                                                                    |                                    |                      |   |
|                                                                                 |                                                 |                                             |                     |                      |                     |                     |                     | and the second second se |                                    |                      |   |
| パーベキューガス5                                                                       |                                                 |                                             |                     |                      |                     |                     |                     | 0                                                                                                    |                                    |                      |   |

## 5. **ログイン**

利用者IDとパスワードを入力し、「ログイン」ボタンを押して下さい。 ※既にログインしている場合、こちらの画面は表示されません。

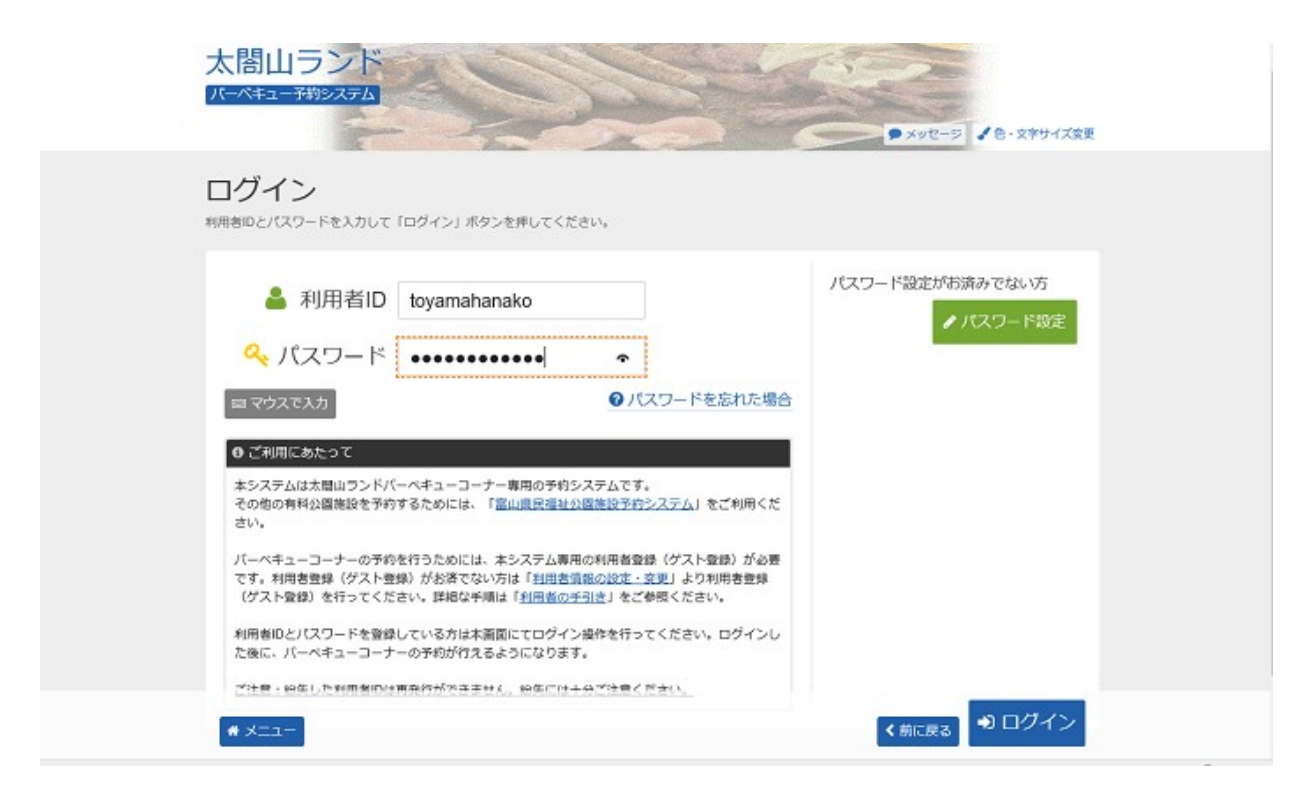

## 6. 予約申込 詳細申請

お申込に必要な項目を入力し、「確定」ボタンを押して下さい。 ※複数選択した場合、お申込毎に設定する必要があります。 ※施設により項目内容は異なります。

| 大閤山ランド<br>パーペキュー予約システム<br>メニュー、施設の検索、施設別空き<br>予約申込詳細申記<br>以下の詳細中語項目を全て中語して、 |                     | ▶申込施送>申込完了 | ×92-5 × B·X | ▲ 窓山 朝子 さん<br>家サイズ変更<br>(サ ログアウト |  |
|-----------------------------------------------------------------------------|---------------------|------------|-------------|----------------------------------|--|
| ■ 施設                                                                        |                     |            | □利用日        | ◎時間帯                             |  |
| 県民公園太閤山ランド                                                                  | バーベキューコーナー          | バーベキューガス1  | 2019/4/3(水) | 10:00~13:00                      |  |
| 選択中詞<br><sup>駐車場の利用</sup><br>あり<br>なし                                       |                     |            |             |                                  |  |
| 団体名                                                                         |                     |            |             |                                  |  |
| 個人名で登録された方で、団体利                                                             | 用者の場合のみご記入ください。     |            |             |                                  |  |
| 問合せ先                                                                        | 10.00 × 10.1 × 10.4 |            |             |                                  |  |
| # X==-                                                                      |                     |            | 《前          | - 展る ▶ 確定                        |  |

7. 予約申込 内容確認

お間違えがないかご確認の上、「申込」ボタンを押して下さい。

|                  | 太閤山ランド<br>パーペキュー予約52万ム<br>0                                                                                           |
|------------------|----------------------------------------------------------------------------------------------------|
| 2<br>-<br>-<br>- | ●メッセージ ▲ 他・女学サイズ変更<br><ニュー > 施設の検索 > 施設別空き状況 > 詳細帯別空き状況 > 詳細申請 > 申込施了<br>予約申込 内容確認<br>必内容を確認して、よろしければ「申込」ボタンを押してください。 |
|                  | 県民公園太閤山ランド バーベキューコーナー バーベキューガス1                                                                                       |
|                  | ○時間帯 ¥施設使用料 ¥備品使用料 2019/4/3(次) 10:00~13:00 3,900 円 -                                                                  |
|                  | □ 中順内容 ▲中順内容変更<br>駐車場の利用「あり」                                                                                          |
|                  | <ul> <li>○ 備品 </li> <li>✓ 備品予約/変更</li> <li>なし</li> </ul>                                                              |
|                  |                                                                                                    |
|                  | 内容を確認して 🖌 申込                                                                                                    |
|                  | # メニュー < 前に戻る                                                                                                    |

8. 予約申込 完了

お申込が完了しました。備品を予約する場合は、「備品予約/変更」ボタンを選択して下さい。

| した。仮予約として受付している施設がありますので、ご注意ください。<br>900円<br>■太閤山ランドバーベキューコーナーバーベキューガス1 仮予約<br>○時間帯 ¥ 施設使用料 ¥ 備品使用料<br>14/3(水) 10:00~13:00 3,900円 -<br>音 |
|----------------------------------------------------------------------------------------------------|
| 900円     日申込内容を印刷       國太閤山ランド バーベキューコーナー バーベキューガス1 夜野約       ○時間帯     * 施設使用料       * 施設使用料       * 10:00~13:00     3,900 円            |
| 図太閤山ランド バーベキューコーナー バーベキューガス1 65秒       0 時間帯     ¥ 施設使用料       ¥ 施設使用料       ¥ 施設使用料       * 備品使用料       10:00~13:00       3,900 円       |
| <ul> <li>図太閤山ランドバーベキューコーナーバーベキューガス1 (674)</li> <li>② 時間帯 ¥ 施設使用料 ¥ 備品使用料</li> <li>/4/3(水) 10:00~13:00 3,900 円 -</li> </ul>               |
| O 時間帯 ¥ 施設使用料 ¥ 備品使用料     /4/3(水) 10:00~13:00 3,900 円 -     /     /     /                                                                |
| /4/3(水) 10:00~13:00 3,900 円 一<br>酒                                                                                                    |
| 8                                                                                                    |
|                                                                                                    |
| の利用「あり」                                                                                                    |
| / 備品予約/変更                                                                                                    |
|                                                                                                    |

9. 備品(付帯品)予約

利用する備品の数量を入力し、料金を確認してから「次へ進む」ボタンを押して下さい。

| 期日日(「リコロロノ」」・ホリ<br>総設に付款する借品(付帯品)の予約を行います。<br>予約したい増品の数量を入力して、「次へ達む」ボタンを押してく<br>利用開始と利用終了の算留を選択して、借品の貸出時間を変更する。 | ださい。<br>ことができます。 |                 |             |
|----------------------------------------------------------------------------------------------------|------------------|-----------------|-------------|
| - 施設                                                                                                    |                  | □ 利用日           | ◎時間帯        |
| 県民公園太閤山ランド バーベキューコーフ                                                                                            | ナー バーベキュー        | ガス1 2019/4/3(水) | 10:00~13:00 |
| 備品(付幣品)                                                                                                    | 料金 圓             | 予約数             | 合計 500 円    |
| 七輪(炭・網付き)セット                                                                                                    | 500              | 1 0 / 11式       | 500         |
| ガスレンジ (追加)                                                                                                    | 1,200            | 0 0/5 st        | 0           |
|                                                                                                    |                  |                 |             |

## 10. 備品(付帯品)予約確認

申込内容を確認し、「予約」ボタンを押して下さい。

| 備品(付帯品)う     | ラ約確認<br><sup>JP的」ボタンを押してください。</sup> |         |           |             |
|--------------|-------------------------------------|---------|-----------|-------------|
| 圖 施設         |                                     | 首利      | 用日        | 利用時間帶       |
| 県民公園太閤山ランド   | バーベキューコーナー バーベキュー;                  | ガス1 201 | 19/4/3(水) | 10:00~13:00 |
|              | 備品(付帯品)                             | 料金 🗐    | 予約數       | 小(1) (1)    |
|              |                                     |         | 4 -+      | 500         |
| 七輪(炭・網付き)セット |                                     | 500     | 1 34      | 300         |

11. 予約申込 完了

備品の予約が完了しました。「申込完了へ戻る」ボタンを押して下さい。

| <b>1</b> 1502                       | 白利用日        | ◎利用時間幣                    |
|-------------------------------------|-------------|---------------------------|
| 県民公園太閤山ランド バーベキューコーナー パーベキューガス1     | 2019/4/3(水) | 10:00~13:00               |
| ♥ 備品(付帯品)予約の完了<br>備品(付帯品)予約を完了しました。 | 骨申込完了へ戻る    | 슬計 500 円<br><sup>개학</sup> |
| 七輪(炭・網付き)セット                        | 500 1式      | 500                       |
| <b>★</b> 予約                         |             |                           |